« Continuité pédagogique » ?

Site DSDEN 77 : <u>http://www.dsden77.ac-creteil.fr/</u>

## → <u>« Cliquer sur continuité pédagogique » :</u>

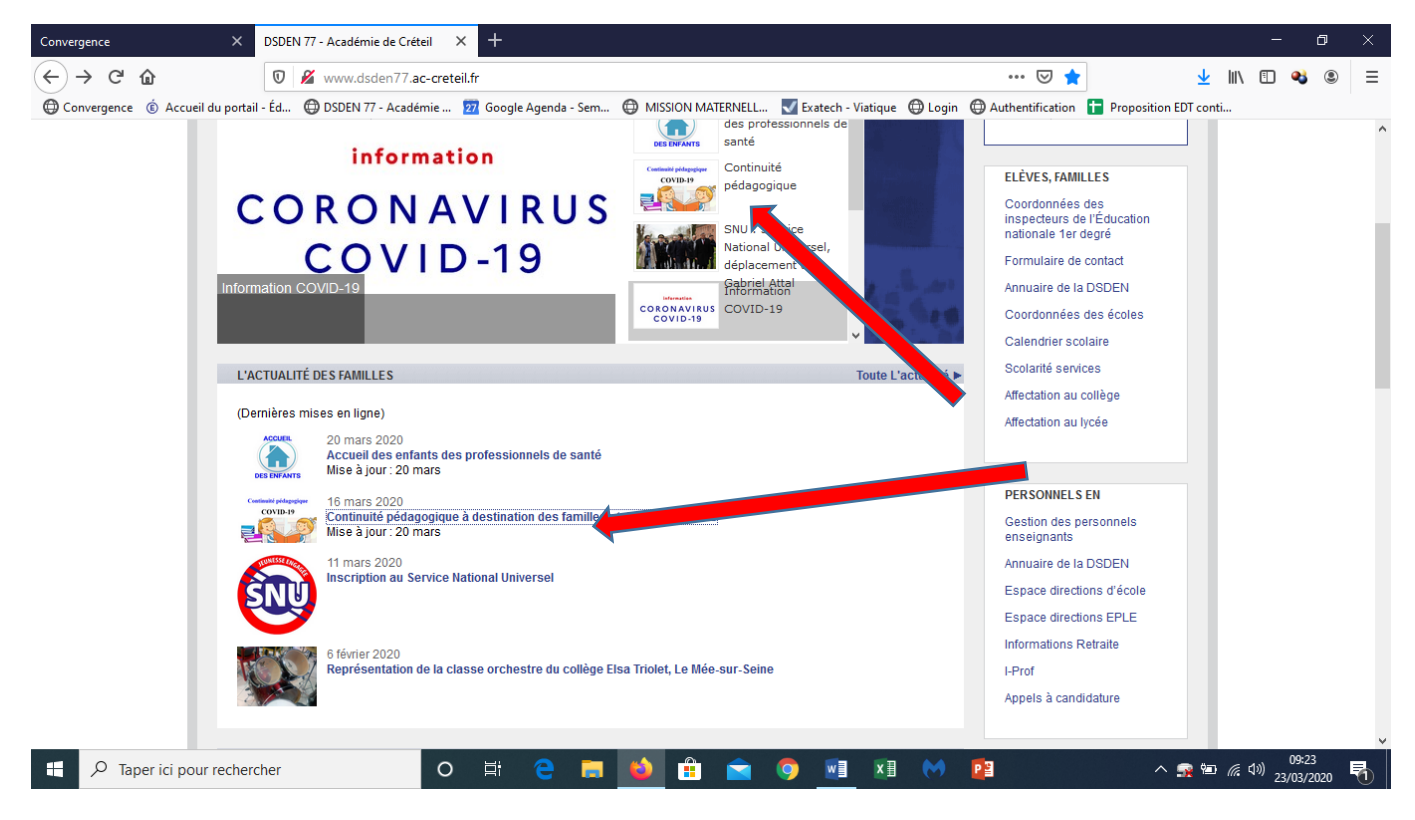

## → <u>Dans l'espace PARENTS, cliquer sur « Accès ressources continuité pédagogique</u> <u>familles (Espace TRIBU) » :</u>

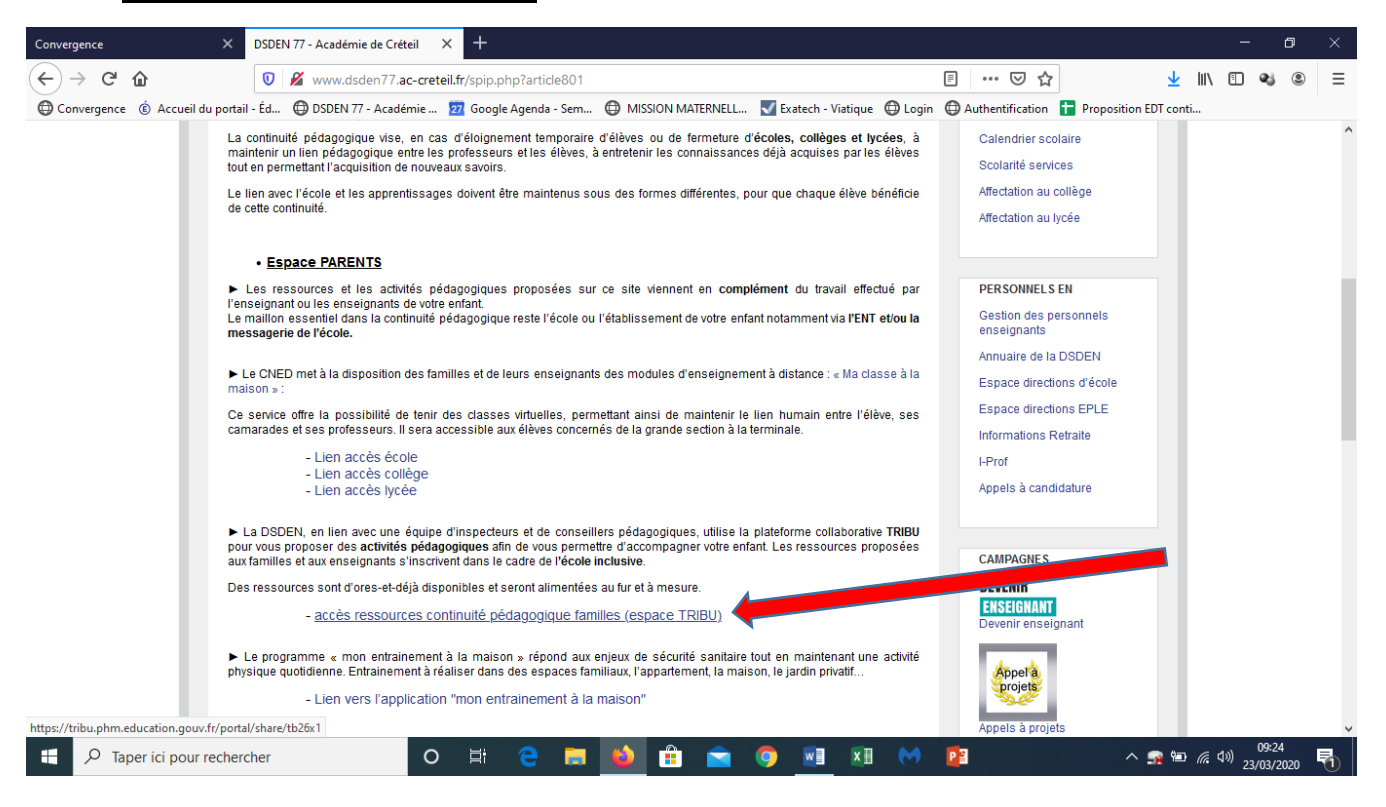

→ Cliquer dans « Accès familles » :

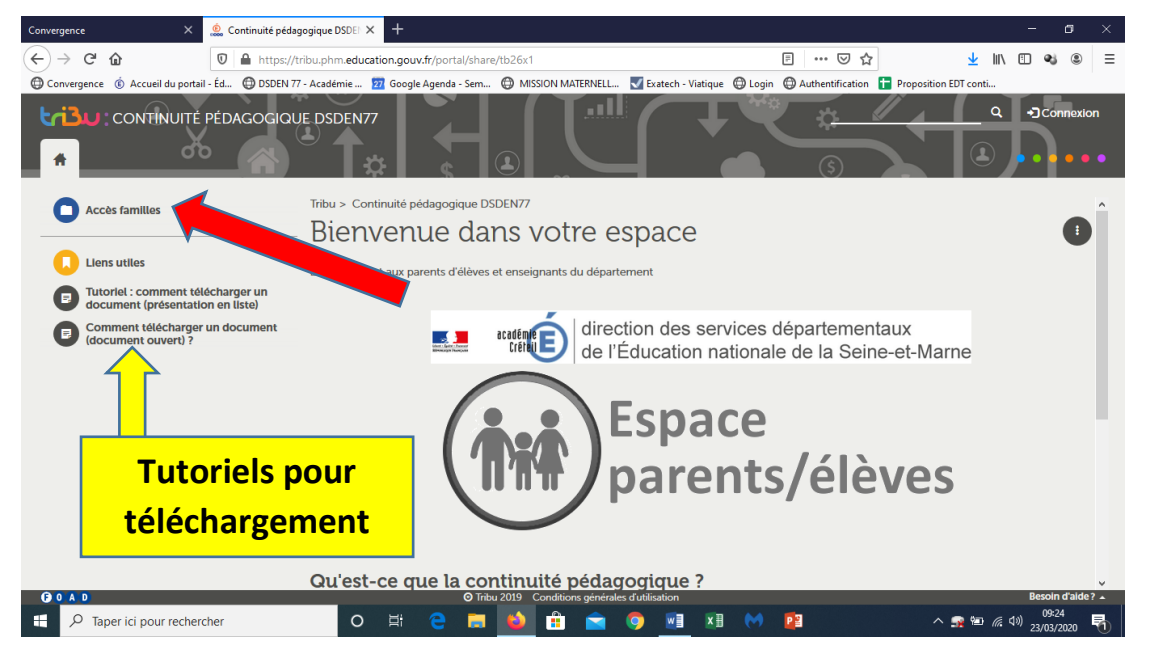

Sur cette page, vous trouverez également les tutoriels explicatifs pour télécharger les documents.

## • Pour les ressources « école maternelle » :

- → Cliquer sur « Mon enfant fréquente l'école maternelle ».
  - → Cliquer sur « Mon enfant est scolarisé en … » PS, MS ou GS en fonction de la classe de votre enfant.
    - → Cliquer ensuite dans « Semaine … » 1, 2 … selon la semaine souhaitée.

Dans le dossier, vous retrouvez le livret de la semaine sous l'intitulé « Activité Semaine … » ainsi que tous les documents et supports associés au livret.

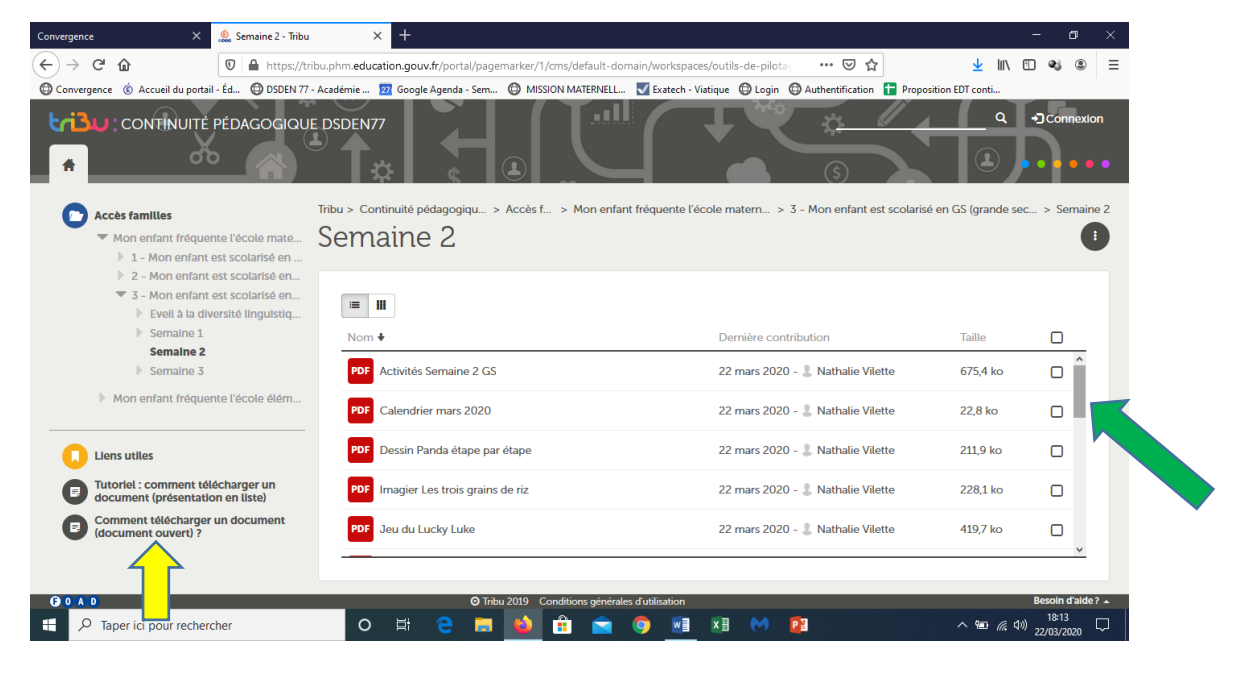

Le curseur sur la droite vous permet de dérouler le dossier pour visualiser tous les documents déposés. Pour télécharger, se reporter aux tutoriels de téléchargement.

## • Pour les ressources « école élémentaire » :

- → Cliquer sur « Mon enfant fréquente l'école élémentaire ».
  - → Cliquer sur « Mon enfant est scolarisé en … » : CP, CE1,… ou CM2 en fonction de la classe de votre enfant.
    - → Cliquer sur la discipline souhaitée : français, mathématiques...

Dans le dossier, vous retrouvez des supports de travail et des propositions d'activités.

| vergence × 🧟 2 - Proposition d'a                                                                                                    | activités en fre × +                                                                             |                                                              |                    | – ø ×             |
|----------------------------------------------------------------------------------------------------|--------------------------------------------------------------------------------------------------|--------------------------------------------------------------|--------------------|-------------------|
| → C 🏠 🔽 🖉 🚔 https://tr                                                                                                    | ibu.phm. <b>education.gouv.fr</b> /portal/pagemarker/4/cms/default-domain/works                  | paces/outils-de-pilota 🛛 🐨 🔽 🛣                               | <u>↓</u> III\ C    | □ 🔹 🛎 🗏           |
| onvergence 🔞 Accueil du portail - Éd 🔀 DSDEN 77                                                                                         | - Académie 😰 Google Agenda - Sem 🕲 MISSION MATERNELL 👿 Exated                                    | h - Viatique 🔘 Login 🕲 Authentification 🚹 Propositio         | on EDT conti       |                   |
|                                                                                                    | E DSDEN77                                                                                        |                                                              | ( )<br>( )         |                   |
| Accès familles Mon enfant fréquente l'école mate                                                                                        | Tribu > Continuité pédagog > Accès > Mon enfant fréquente l'éc<br>2 - Proposition d'activités en | ole élémentaire > 2 - Mon enfant est s > 2 - F<br>N français | Proposition d'acti | vités en français |
| <ul> <li>Mon enfant fréquente l'école élém</li> <li>1 - Mon enfant est scolarisé en</li> <li>2 - Mon enfant est scolarisé en</li> </ul> | = 1                                                                                              |                                                              |                    |                   |
| 1 - Proposition d'activités e 2 - Proposition d'activités                                                                               | Nom 🕈                                                                                            | Dernière contribution                                        | Taille             | 0                 |
| <ul> <li>3 - Proposition d'activités e</li> <li>4 - Proposition d'activités e</li> </ul>                                                | CE1 des activités de lecture à la maison                                                         | 17 mars 2020 - 💄 Marie Techer                                | -                  |                   |
| <ul> <li>5 - Propositions d'activités</li> <li>3 - Mon enfant est scolarisé en</li> </ul>                                               | Des activités de lecture à la maison                                                             | 20 mars 2020 - 💄 Marie Techer                                | -                  |                   |
| <ul> <li>4 - Mon enfant est scolarisé en</li> <li>5 - Mon enfant est scolarisé en</li> </ul>                                            | PDF Lire à la maison CE1.pdf                                                                     | 22 mars 2020 - 🤱 Nathalie Meriguet                           | 1,8 Mo             |                   |
| •                                                                                                    | PDF Quelques conseils avant de commencer                                                         | 22 mars 2020 - 💄 Christine BEAULATON                         | 604,4 ko           |                   |
| Tutoriel : comment télécharger un<br>document (présentation en liste)                                                                   | Travailler de la maison - PADLET 2 - Groupe MDL 77                                               | 22 mars 2020 - 🌡 Christine BEAULATON                         | -                  |                   |
| Comment télécharder un document                                                                                                    |                                                                                                  |                                                              |                    |                   |
|                                                                                                    | ⊙ Tribu 2019 Conditions générales d'utilisatio                                                   | n                                                            |                    | Besoin d'aide? 🔺  |
|                                                                                                    | o 🖽 🤤 🚍 📦 🔒 😭 💿                                                                                  | 1 🖬 🙌 📴 🗸                                                    | ∿ 🙀 🐿 🜈 ⊄0)        | 18:54             |
|                                                                                                    |                                                                                                  |                                                              |                    |                   |

Le curseur sur la droite vous permet de dérouler le dossier pour visualiser tous les documents déposés. Pour télécharger, se reporter aux tutoriels de téléchargement.

• Des ressources supplémentaires à destination des enseignants :

Connexion nécessaire avec l'identifiant et le mot de passe de la messagerie académique.

| rgence 🛛 🗙 2 - Mon enfant est so                                                                               | olarisé en × +                                                    |                                                       |                 | - o ×            |
|----------------------------------------------------------------------------------------------------|-------------------------------------------------------------------|-------------------------------------------------------|-----------------|------------------|
| → C <sup>a</sup> @ D 🚔 https://tribu                                                                           | .phm.education.gouv.fr/portal/pagemarker/3/cms/default-domain/wor | kspaces/outils-de-pilota 🚥 🖾 🟠                        | <u>↓</u> W/ E   | □ �\$ ® ≡        |
| onvergence 🌀 Accueil du portail - Éd 💮 DSDEN 77 - A                                                            | cadémie 🕎 Google Agenda - Sem 💮 MISSION MATERNELL 💟 Exat          | ech - Viatique 💮 Login 💮 Authentification 🚹 Propositi | on EDT conti    |                  |
|                                                                                                    | DSDEN77                                                           |                                                       | ٩               | • Connexion      |
| - × - 4                                                                                                    |                                                                   |                                                       |                 |                  |
| *                                                                                                    |                                                                   | 🔹 🛋 💿 📐                                               |                 |                  |
|                                                                                                    | iku - Continuité addeannimus DE Annie fam Man anford              | fein ante l'école élémentaire (CD CD CD - 2           | Man and and a d | enderică en CEA  |
| C Accès familles                                                                                               | A                                                                 |                                                       | mon entant est  | scolarise en CEI |
| Mon enfant fréquente l'école mate                                                                              | 2 - Mon enfant est scolaris                                       | e en CEI                                              |                 |                  |
| <ul> <li>Mon enfant fréquente l'école élém</li> </ul>                                                          |                                                                   |                                                       |                 |                  |
| <ul> <li>T - Mon enfant est scolarise en</li> <li>2 - Mon enfant est scolarisé e</li> </ul>                    | <b>a b</b>                                                        |                                                       |                 |                  |
| I - Proposition d'activités e                                                                                  |                                                                   |                                                       |                 |                  |
| 2 - Proposition d'activités e                                                                                  | Nom 🕈                                                             | Demière contribution                                  | Taille          |                  |
| 3 - Proposition d'activités e                                                                                  | 1 - Proposition d'activités en mathématiques                      | 13 mars 2020 - 🕵 Patrick Bizouard                     | -               | 0                |
| <ul> <li>5 - Propositions d'activités</li> </ul>                                                               |                                                                   |                                                       |                 |                  |
| 3 - Mon enfant est scolarisé en                                                                                | 2 - Proposition d'activités en français                           | 13 mars 2020 - 🏶 Patrick Bizouard                     | -               | 0                |
| 4 - Mon enfant est scolarisé en                                                                                | 3 - Proposition d'activités en sciences                           | 13 mars 2020 - Se Patrick Bizouard                    |                 |                  |
| 5 - Mon enfant est scolarisé en                                                                                |                                                                   |                                                       |                 | 0                |
|                                                                                                    | 4 - Proposition d'activités en langues vivantes                   | 13 mars 2020 - 🏶 Patrick Bizouard                     | -               |                  |
| 🚺 Liens utiles                                                                                                 |                                                                   |                                                       |                 |                  |
| Tutoriel : comment télécharger un                                                                              | 5 - Propositions d'activités en arts                              | 13 mars 2020 - 🏶 Patrick Bizouard                     |                 | 0                |
| document (présentation en liste)                                                                               |                                                                   |                                                       |                 |                  |
| Comment télécharder un document                                                                                |                                                                   |                                                       |                 | _                |
| /tribu phm education nouv fr/nortal/pagemarker/4/cms/defa                                                      |                                                                   | i1waWxvdGFnZS1kc2Rlbjc3.X19OX18%3D.X19OX18%3D.X19OX11 | %3D%2F_CMS_LAYO | OUT&pageParams=  |
| and provide a second second particular second second second second second second second second second second s |                                                                   |                                                       |                 | 10-46            |